#### **To turn the drawer heater ON / OFF...** Press and release the drawer heater switch.

Note: Switch will illuminate when heater is ON.

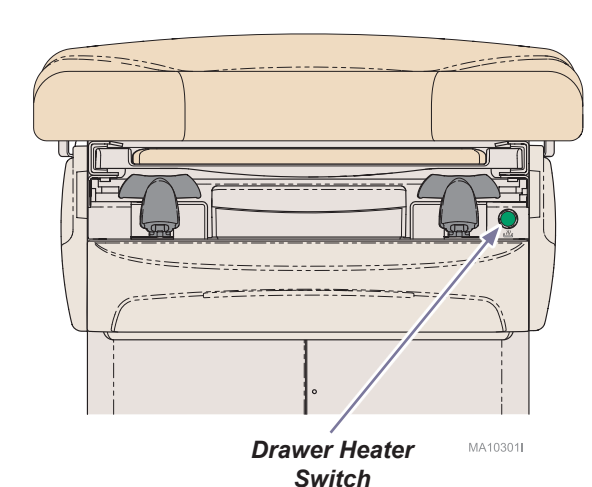

**To turn the upholstery heater ON / OFF...** Press and release the upholstery heater switch once for the LOW setting and twice for the High setting. Pressing the heater switch a third time will turn upholstery heater off.

Note: Switch will illuminate "Dim Green" on the LOW setting, and illuminate "Bright Green" on the HIGH setting.

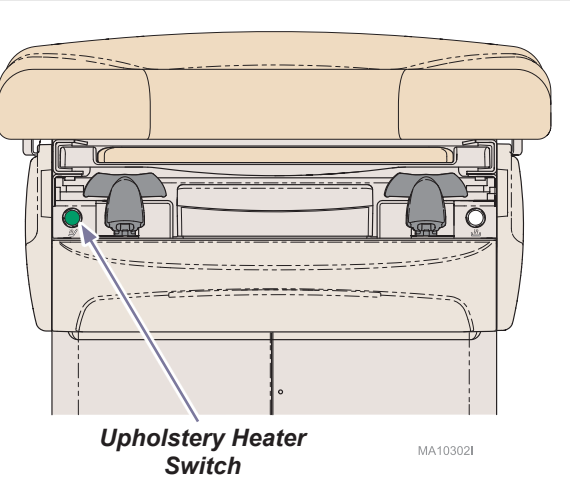

# **Data Connections**

Data connections are located on each side of chair and on rear base of chair.

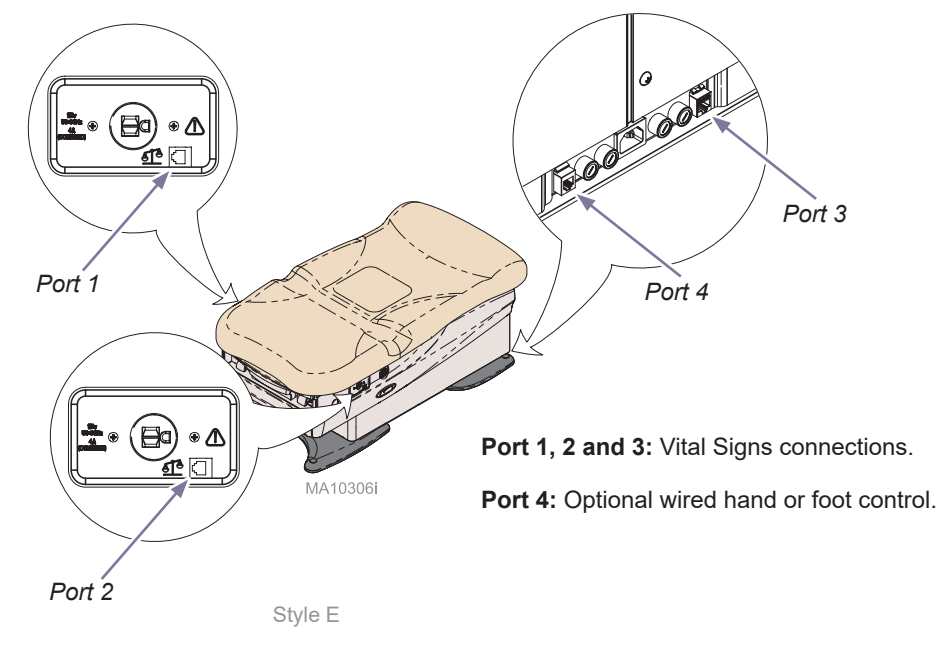

# Maintenance

### Periodically inspect the following:

- Power cord must be free of visible damage.
- All fasteners must be present and secure.
  All mechanical functions should operate

### Cleaning

#### Upholstery

Wash your upholstery weekly with a mild liquid soap and water mixture, rinse with clear water and dry completely to remove disinfection cleaner build-up.

Disinfect your upholstery with a solution of standard bleach and water mixed 1 in 10 (10%) or chlorine based cleaners (see current CDC Guideline for Disinfection and Sterilization in Healthcare Facilities). Follow this with a clear water rinse and thorough drying of material.

To minimize damage caused by disinfectant cleaner residue build-up, do not allow disinfectants to pool on the upholstery surface. Once the approved contact time has been obtained, remove and dry excess liquid remaining on the surface.

Detailed care and maintenance instructions are included with your product. This information is also available on <u>midmark.com</u> in the Technical library under the User Information tab for your product.

### Painted Metal / Plastic Surfaces

Clean the painted metal and plastic surfaces weekly using a clean soft cloth and mild cleaner. Use of chlorine based disinfectant can cause damage to the hand control.

## Calling for Service

If service is required, contact Midmark directly:

US 844.856.1230 / Canada 937.526.8585 Monday-Thursday 8:00 AM until 6:00 PM Friday 8:00 AM until 5:00 PM (ET) <u>midmark.com</u>

Midmark Corporation 60 Vista Drive Versailles, OH 45380 USA 1.800.643.6275 1.937.526.3662 midmark.com

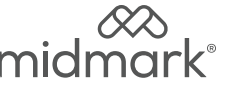

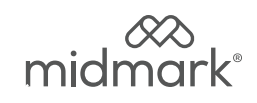

# Quick Reference Guide 626 (-003, -004, -005 and -006) Barrier-Free<sup>®</sup> Exam Chair

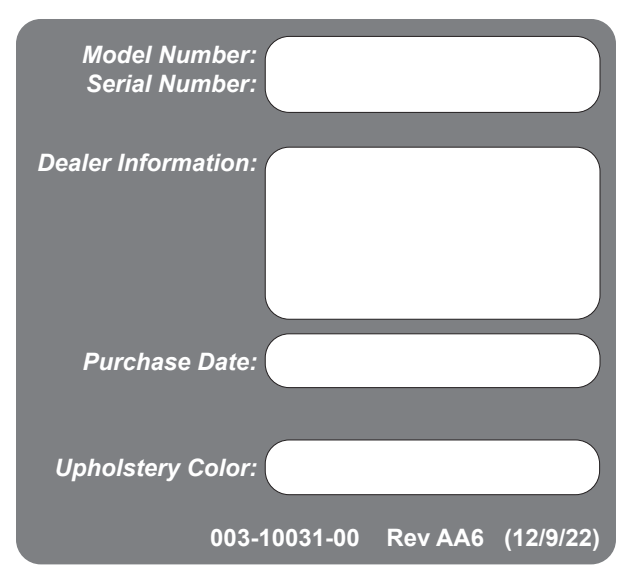

This guide outlines basic operation of the chair. The enclosed User Guide provides additional instructions on operation and care, as well as regulatory compliance information. If service is required, contact your authorized Midmark<sup>®</sup> dealer.

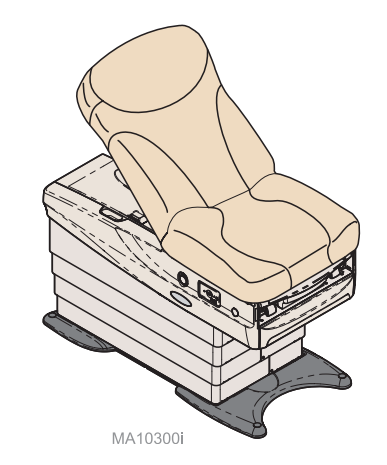

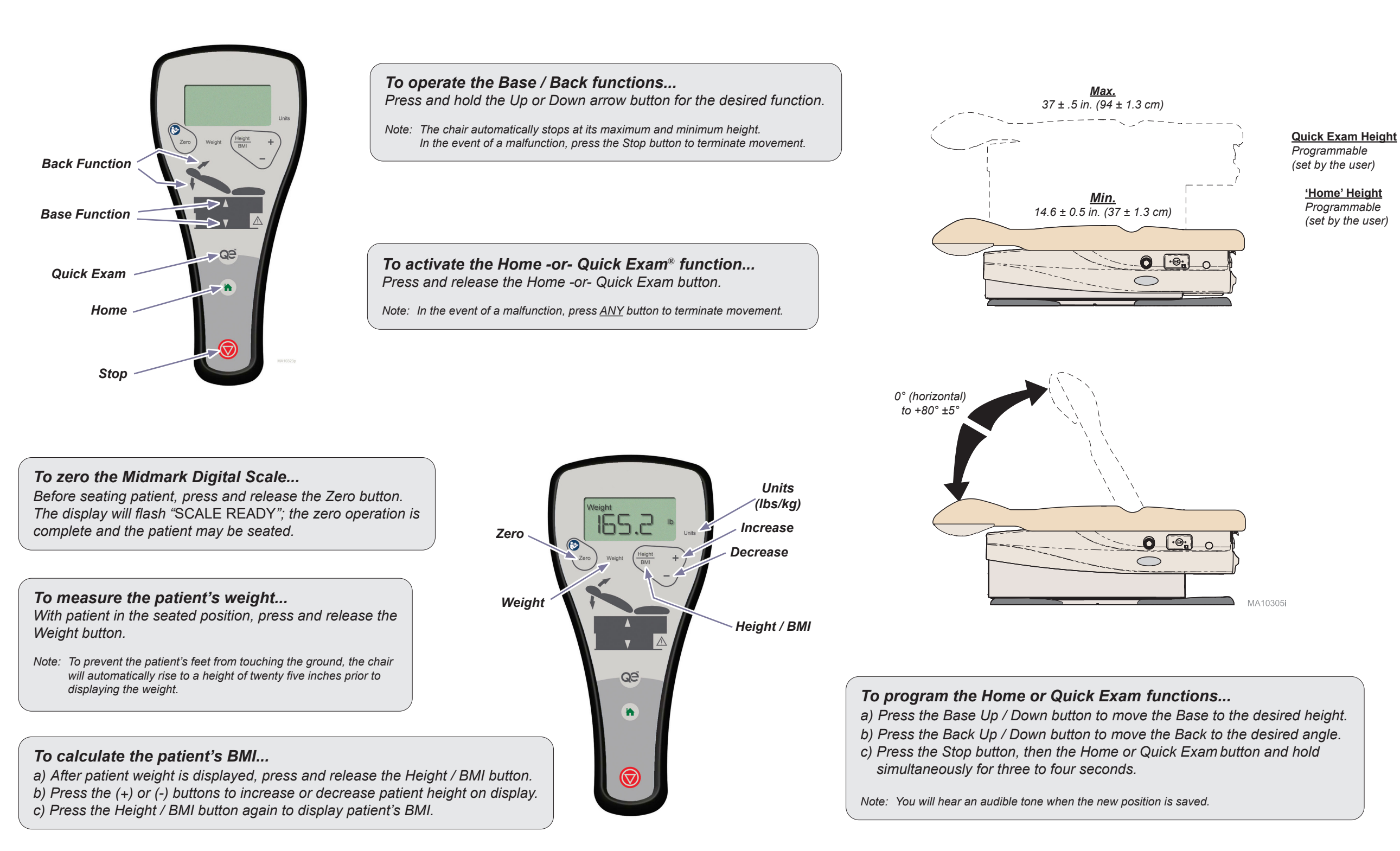